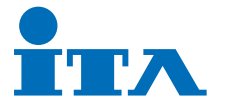

## 日時設定方法

設定画面へのログイン (※初期パスワードは「ita66443810」に設定しています。

①画面を5秒間、長押しします。

②管理者パスワードをソフトキーボードで入力し、「OK」ボタンを押します。

③メニュー画面が表示されます。

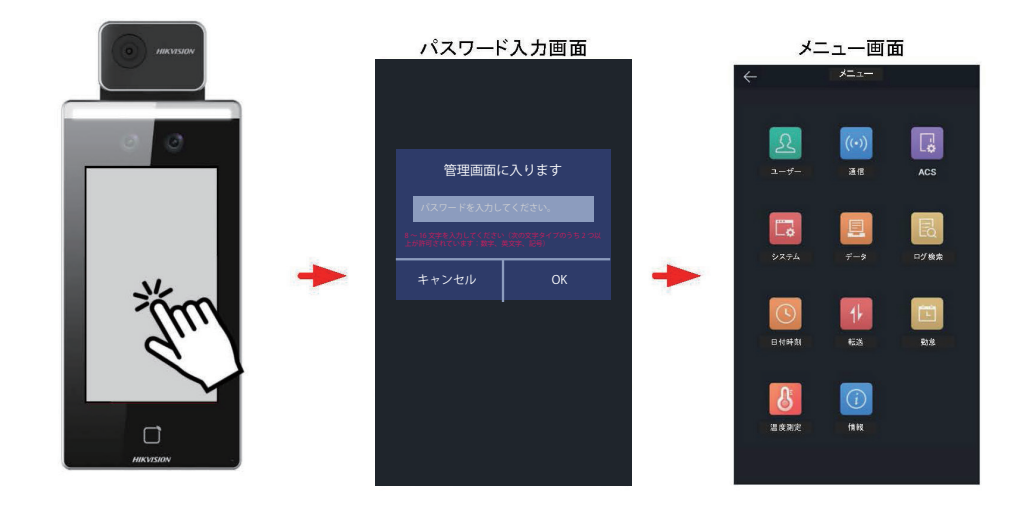

## 日付時刻の設定

①設定メニューの「日付時刻」をタップします。

②「時間」をタップします。

③日付と時刻を入力後、「OK」をタップします。

④右上のチェックマークを選択し、設定を保存します。

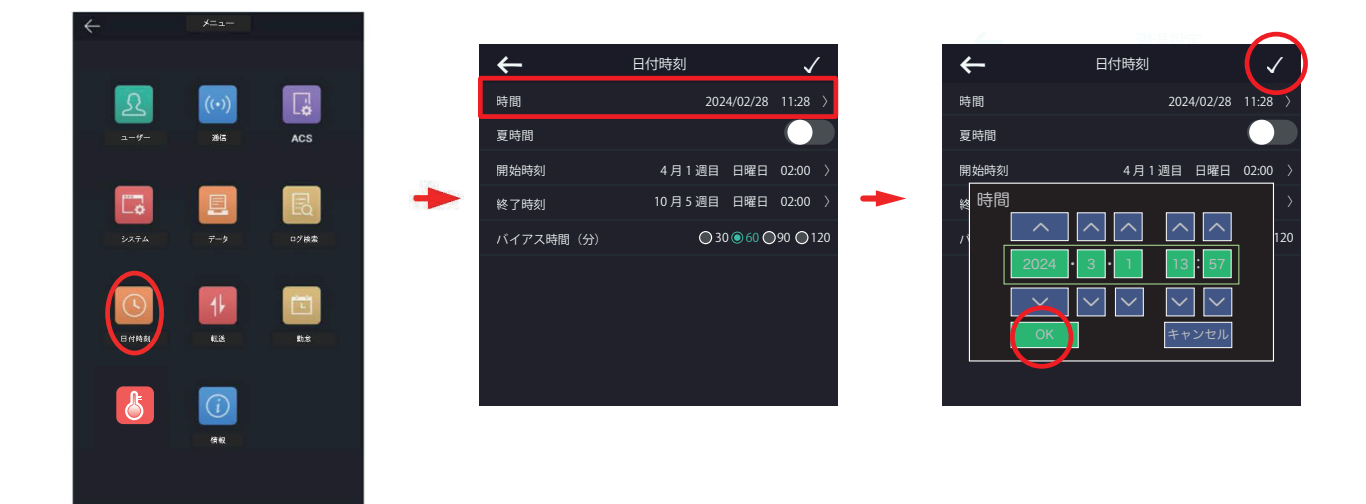

翌日 (実際の 3/1)になりましたら、再度、日付を『3/1』に設定してください。